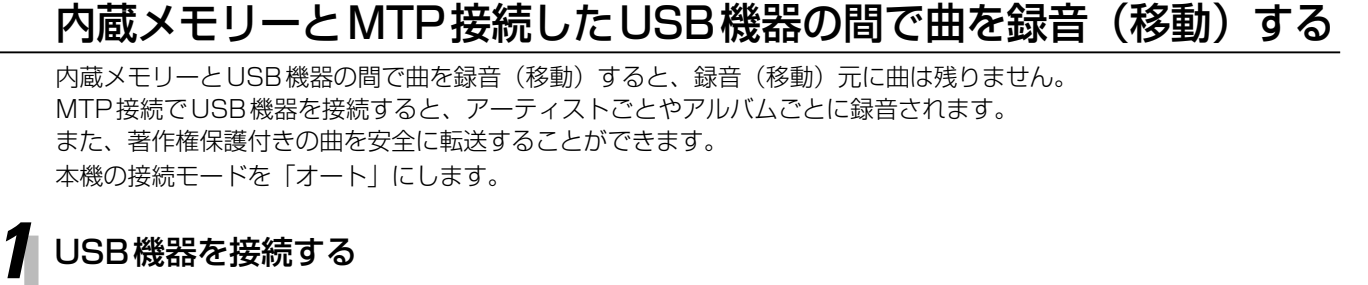

റ്

000

• •••0000 •

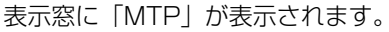

USB機器 → 内蔵メモリー

のように曲を録音(移動)するとき 内蔵メモリー → USB機器

のように曲を録音(移動)するとき

録音(移動)元のソース(音源)を選ぶ

MTP

USB ▷=/II

MEMOR

• 録音先が内蔵メモリーのときは、録音先を 選ぶことができます。

[■]を押して、再生を停止させます。

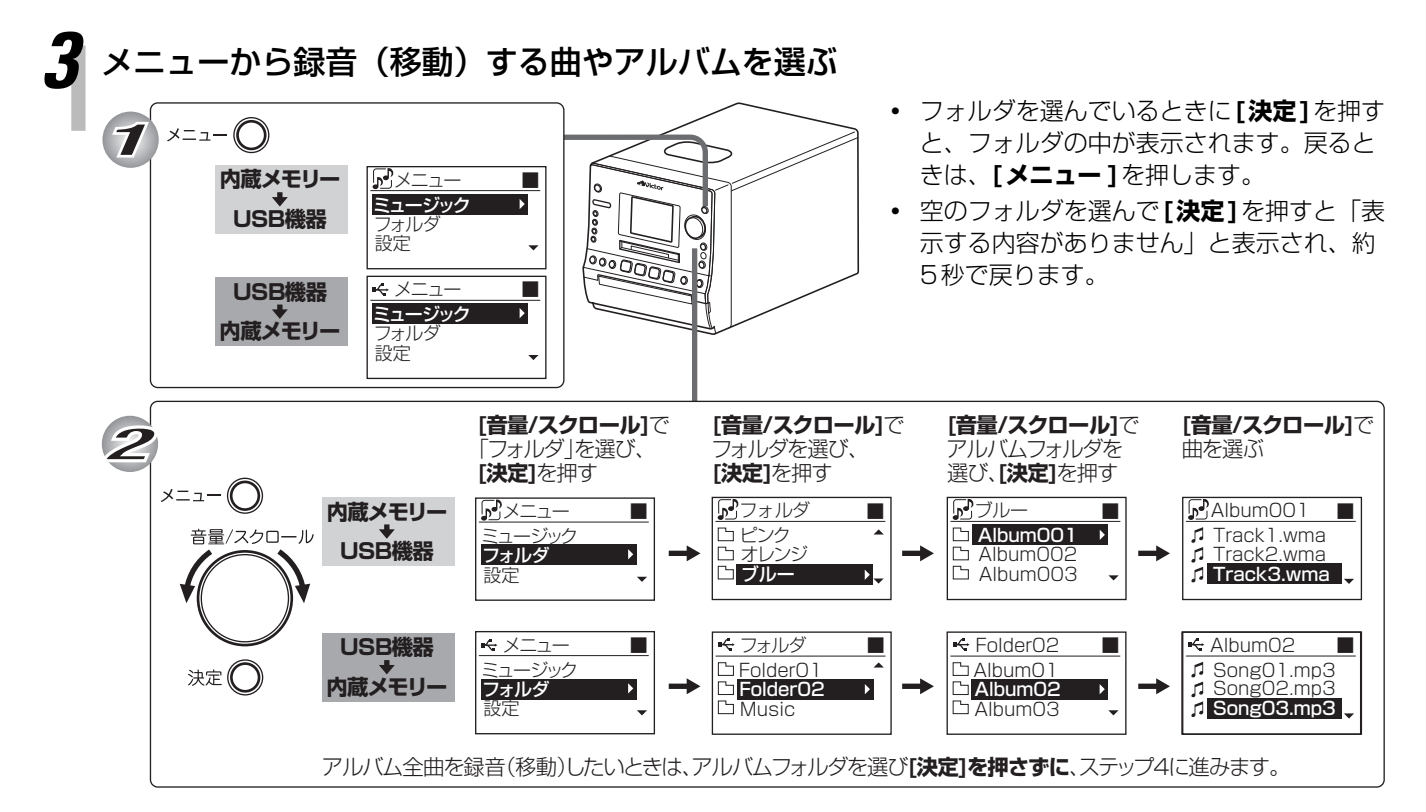

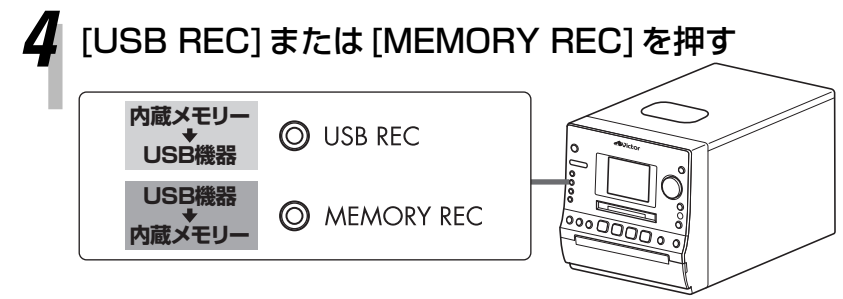

「MEM·USB間の録音は移動になります OK」が表示されたら、[決 定]を押します。

## 録音(移動)する曲やアルバムを確認する

録音曲選択画面が表示されます。 録音内容に変更がなければ、[決定]を押します。

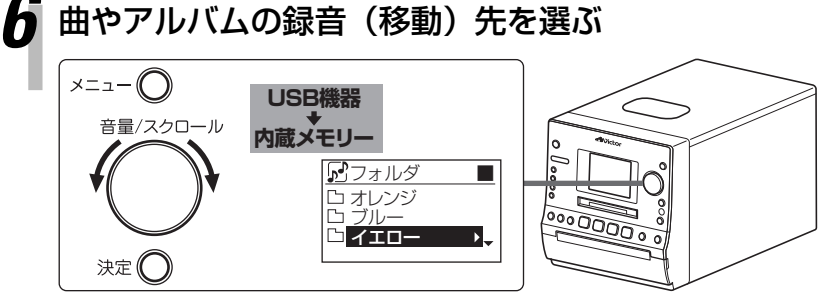

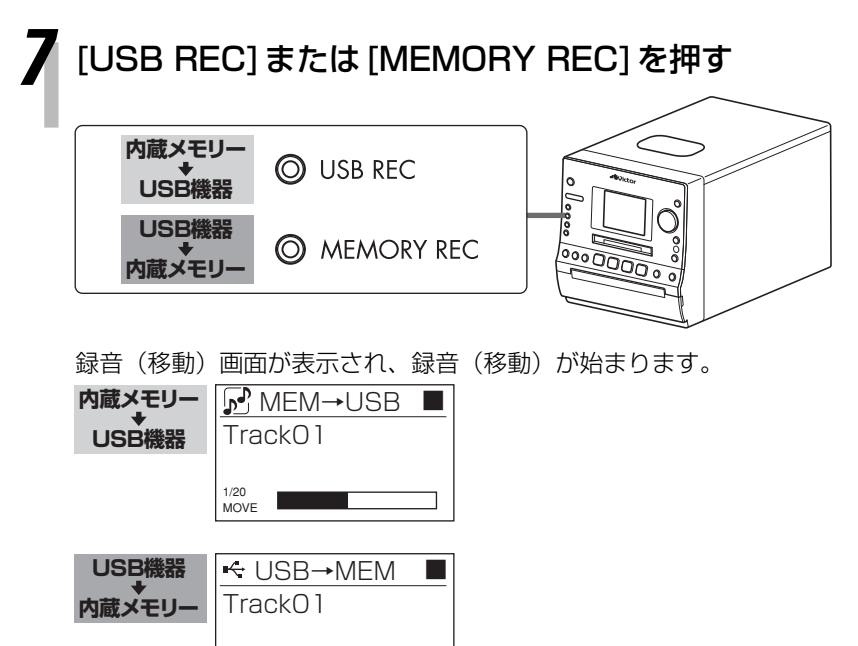

- 録音曲選択画面で、リモコンのボタンを 使って、録音(移動)する曲やアルバムを 修正できます。
  () で選び、 ござで設定します。
- 録音先がUSB機器のときは、手順8に進みます。
- [音量/スクロール]を回してお好みのフォ ルダを選ぶことができます。
- フォルダを選んでいるときに[決定]を押す と、フォルダの中が表示されます。戻ると きは、[メニュー]を押します。
- 空のフォルダを選んで[決定]を押すと「表示する内容がありません」と表示され、約5秒で戻ります。
- ・ 録音(移動)を途中でやめるときは、[■] を押します。

録音(移動)が終了すると、「データベース更新中」と表示されます。

「移動が終了しました OK」と表示されたら、 [決定]を押す

1/20 MOVE